# Homepage-Tipps & -Tricks

# Franz Fiala

In einem Webverzeichnis gespeicherte Dateien wollen angezeigt werden, das ist die Grundfunktion von Webservern. Die meisten Seiten verhalten in ihren grundlegenden Eigenschaften der Beschreibungssprache HTML. Manchmal kann aber ein abweichendes Verhalten gewünscht sein, etwa ein Dokument zu verbergen oder nur in einem bestimmten Kontext anzuzeigen. In diesem Beitrag wird eine Auswahl solcher Techniken untersucht. Der Schwerpunkt liegt auf clientseitigen Skripts, die allen Betreibern von Websites zur Verfügung stehen. Ausgeklammert werden serverseitige Skripts.

Organisatorische Maßnahmen werden **am Server** selbst gesetzt, sie erfordern aber eine Zusammenarbeit mit dem Server-Operator und sind daher nur im Einzelfall verfügbar. In **HTML** selbst sind nur wenige Techniken verfügbar. Die meisten Möglichkeiten bietet **Javascript**, allerdings muss man sich mit Kompatibilitätsproblemen herumschlagen.

Alle Beispiele sind bei der Webversion dieses Artikels verfügbar.

## Serverseitige Maßnahmen

#### Startdokument

Eine in der Adresszeile eingegebene Adresse (http:// + <Server> + <Pfad> + <Dokument>) liefert dem Browser das Dokument. Fehlt <Dokument>, dann sucht der Server in dem Verzeichnis nach einem Startdokument. Startdokumente können durch den Serveradministrator beliebig definiert werden; auf Linux-Servern sind index.html oder index.php, auf Microsoft-Servern default.htm, default.asp oder default.aspx üblich.

#### **Directory browsing**

Wird kein Startdokument gefunden, hängt die weitere Reaktion von der Einstellung des *Directory browsing* ab. Es erlaubt einem Server, einen Verzeichnisinhalt zu zeigen, wenn es kein Startdokument gibt und wenn in der Adresse kein konkretes Dokument angegeben wurde. Ist *Directory browsing* verboten, erhält man eine Fehlermeldung wie *Directory browsing forbidden* oder *Document not found*, wenn das Verzeichnis nicht existiert oder eine *Friendly Error Message* vom Browser.

Normalerweise wird bei Servern das *Directory Browsing* ausgeschaltet, damit die User nicht versehentlich etwas zu sehen bekommen, was sie nichts angeht, Wenn es aber bei experimentellen Servern eingeschaltet sein sollte, muss man in jedem Verzeichnis ein Startdokument anlegen, wenn man die Sicht auf den Verzeichnisinhalt verhindern will.

Bei der neuen Clubverwaltung **Helm** kann das *Directory Browsing* unter *Website Settings* gesteuert werden. Beim alten Webserver ist es ausgeschaltet und muss vom Administrator für einzelne Anwendungen eingeschaltet werden.

## Authentifizierung

Die häufigste Zugriffsform auf Webseiten erfolgt anonym und ohne Beschränkung.

Man kann aber einem Web oder auch nur einem Verzeichnis oder einer Datei über die Sicherheitseinstellungen des Servers besondere Zugriffsrechte verleihen, sodass nur eine bestimmte Gruppe von Usern nach Authentifizierung die Seiten sehen kann. Ein Beispiel sind die Memberseiten des CCC oder PCC. Diese Zugriffsform steht aber dem Besitzer eines Web nicht offen, da er im Allgemeinen User zu verwalten hat, die nicht alle auch User des serverseitigen Betriebssystems sind und daher dort nicht in einer Sicherheitsgruppe zusammengefasst werden können.

Daher bleibt diese Technik den Intranets vorbehalten, wo alle Web-User auch am Server als User definiert sind und in Gruppen Zugriffsrechte erhalten können.

# Secure Folder

Wenn Sie Ihr Web auf dem Clubserver mit der Helm-Verwaltung betreiben, dann verfügen Sie über eine am Server implementierte Technik *secure folder*, die es Ihnen erlaubt, ein Verzeichnis nur bestimmten Usern zugänglich zu machen, die sie selbst definieren.

# Technologie verbergen

Nehmen wir folgenden Link an: http://meinedomain.at/anwendung.php. Dieser Link referenziert die konkrete Datei anwendung.php. Die Seite ist erfolgreich und wird von Hunderten anderen Seiten verlinkt, natürlich auch von Suchmaschinen.

Jetzt schreiben wir die Anwendung um und nutzen dazu zum Beispiel die Dot-Net-Technologie. Daher muss der Dateiname geändert werden, der Link heißt jetzt http://meinedomain.at/anwendung.aspx. Alle bisherigen Links zu dieser Seite sind mit einem Schlag falsch und es dauert sehr lange, bis alle Nutzer dieser Seite ihre Links anpassen. Die sorgfältigen Programmierer lassen dann die alte Seite bestehen und versehen sie mit einem automatischen Umlenkung (*Redirect*), kombiniert mit einem manuellen Link (Beispiele dazu im Abschnitt **HTML** und **Javascript**).

Solche Fehler sind such eine einfache organisatorische Maßnahme vermeidbar, die auch gleichzeitig Ordnung in große Webs bringt.

• Für jedes Dokument, das einen selbständigen Projektteil darstellt (man kann es auch grundsätzlich für alle Dokumente machen), wird ein gleichnamiges Verzeichnis erstellt. Das Dokument wird in dieses Verzeichnis kopiert (auch alle eventuellen weniger wichtigen Filialdokumente und Bilder) und in ein Startdokument, z.B. default.php umbenannt. (Startdokumente auf Microsoft-Servern sind default.htm, default.asp, default.aspx und default.php..., auf Linux-Servern sind es index.htm, index.html, index.php...)

• Alle Links zu diesem Dokument linken nicht auf den Dateinamen sondern auf den Ordnernamen. Beispiel:

• Vorher: <a href="/anwendung.php">Link</a> (Technologie sichtbar)

Nachher: <a href="/anwendung/">Link</a>

Der Server startet selbsttätig das richtige Startdokument. Wird jetzt die Technologie geändert, ändert sich das Startdokument von default.php auf default.aspx, da dieses aber nicht direkt verlinkt ist, ist der Link weiterhin korrekt.

Ein sehr prominentes Beispiel für diese Technik Teile des ORF-Web. Als Demo können die Seiten pcc.ac/seminare/, pcc.ac/anmeldung/, pcc.ac/seminare/seminare/, pcc.ac/seminare/angemeldet/ dienen.

## HTML-Techniken

Die Hypertext Markup Language HTML ist eine Mischung zwischen Beschreibung der Struktur und Beschreibung des Aussehens von Texten. Es gibt nur wenige Steuerelemente (*Tags*), die auf die Anzeige eines Dokuments eingehen. Wenn das grundlegende Verhalten eines Tags geändert werden soll, benötigt man die Hilfe einer clientseitigen Skriptsprache, üblicherweise Javascript. Wenn der grundlegende Stil der Darstellung geändert werden soll, benötigt man die Konstruktion der Style-Sheets.

## Browsereinstellungen

Während der Entwicklung der Webseite sollte man den Cache des Internet-Explorers ausschalten: Internetoptionen->Temporäre Internetdateien->Einstellungen->"Bei jedem Zugriff auf die Seite"

#### Nicht verlinken

Die einfachste Möglichkeit ein Dokument zu verbergen, ist das Nicht-Verlinken mit anderen Dokumenten; dann entspricht der Dokumentenpfad einem zu erratenden Passwort.

Der Schutz ist aber nur dann gegeben, wenn die Adresse geheim gehalten wird. Wird die Adresse weitergegeben, kann man nicht mehr sicher sein, ob nicht andere einen Link zum Dokument legen und daher (ungewollt) publizieren und auch einer Suchmaschine zugänglich machen.

HTML selbst bietet keine Möglichkeiten eines Zugriffsschutzes. Eine Seite kann sich aber vor einer Indizierung durch Suchmaschinen schützen:

# Keine Suchmaschine

Üblicherweise ist es erwünscht, eigene Inhalte in Suchmaschinen wiederzufinden. Bei Inhalten mit privatem Charakter ist das aber

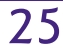

| nicht unbedingt erwünscht. Es empfiehlt sich daher, in jeder Seite, die<br>von Suchmaschinen verschont bleiben soll, folgende Meta-Angabe<br>im Head-Teil des Dokuments einzufügen:                                                                                                    | Seite unterbringt, kann man von allen folgenden Seiten immer auf die-<br>sen Kode und dessen Variablenzustand zurückgreifen.                                                                                                    |  |
|----------------------------------------------------------------------------------------------------|----------------------------------------------------------------------------------------------------|--|
| <meta content="NOTNDFX. NOFOI!OW" name="ROBOTS"/>                                                                                                    | Cache ausschalten                                                                                                    |  |
| Diese Zeile bewirkt, dass regelkonforme Robots beim Besuch der Sei-<br>te diese weder indizieren noch die Links auf dieser Seite weiterverfol-<br>gen.<br>Jede Seite eines Web benötigt diesen Meta-Tag. Man kann aber das<br>Verhalten eines Web gegenüber einem Robot auch in einer Datei                                                                       | Wenn man an einer Internetseite arbeitet, ändert sich ihr Inhalt stän-<br>dig, doch ein User bekäme immer nur den Inhalt einer früheren Versi-<br>on aus einem Cache zu sehen. Mit folgendem Meta-Tag im HEAD-Teil<br>eines Html-Dokuments kann man erzwingen, dass das Dokument im-<br>mer neu geladen wird:                                                                                                    |  |
| robots.txt steuern, die man im Wurzelverzeichnis des Web ablegt.                                                                                                    |                                                                                                    |  |
| [5], [6]                                                                                                    | Regelmäßiges Update                                                                                                    |  |
| Erfahrungsgemäß funktionieren diese Angaben gut. Auf jeder Seite<br>des <b>PENEW5</b> -Web (alte Version) war diese Meta-Angabe enthalten<br>und tatsächlich ist kaum ein Inhalt der <b>PENEW5</b> -Seiten in Suchmaschi-                                                                                                    | Caches haben verschieden eingestellte Refreshintervalle, die man<br>aber mit der folgenden Metaanweisung steuern kann:                                                                                                    |  |
| nen zu finden. Dadurch ist auch das Verkehrsaufkommen in den letz-                                                                                                    |                                                                                                    |  |
| ten Jahren stark zurückgegangen.                                                                                                    | Redirect oder Reload                                                                                                    |  |
| TITLE verbirgt Pfad                                                                                                    | Verzeichnis Redirect                                                                                                    |  |
| Bei Dokumenten ohne TITLE-Tag wird in der Kopfzeile des Fensters<br>der komplette Pfad des Dokuments angezeigt. Will man das aber ver-<br>meiden, dann genügt es, in jedem Dokument ein TITLE-Tag zu definie-                                                                                                    | Man kann auch veranlassen, dass eine Seite nach einer einstellbaren<br>Zeit automatisch neu geladen wird; im folgenden Beispiel wird die<br>Seite start1.htm nach 3 Sekunden automatisch geladen.                                                                                                    |  |
| ren. Das TITLE-Tag ersetzt den Pfad in der Kopfzeile des Fensters.                                                                                                    | <pre>start.num <meta content="3;URL=start1.htm" http-equiv="refresh"/></pre>                                                                                                    |  |
| Adresse verbergen                                                                                                    | Je nachdem, ob pcnews.at die aktuelle Seite oder eine andere Seite ist,                                                                                                    |  |
| Die Adresszeile verrät immer die aktuelle Seite und den Pfad dorthin.<br>Auf Grund dieser Angaben, können neugierige User leicht weitere In-<br>halte finden, auch wenn diese nicht verlinkt sind.                                                                                                    | handelt es sich um ein <i>Reload</i> oder ein <i>Redirect</i> . Da man am Browser das<br>Auto-Redirect ausschalten kann, findet man für diesen Fall auf sol-<br>chen Seiten immer auch den Text mit einem Link. Weitere Möglich-<br>keiten, eine Seite neu zu laden finden sich im Abschnitt Javascript.                                                                                                    |  |
| Nehmen wir als Beispiel ein Verzeichnis mit Bildern. Der Besitzer will<br>einige gelungene von 50 Bildern zeigen, die anderen speichern aber                                                                                                    | Darstellungsziel steuern                                                                                                    |  |
| nicht anzeigen. Beispielsweise wird in der Adresszeile angezeigt:                                                                                                    | Verzeichnis NewWindow                                                                                                    |  |
| <pre>http://mydomain/pictures/img039.jpg Hier kann man raten, dass vielleicht auch img000.jpg oder img040.jpg</pre>                                                                                                    | Ein Link öffnet den neuen Inhalt neuedatei.htm im aktuellen Fenster.<br>Die Datei start.htm enthält mehrere Demolinks zur Veranschauli-                                                                                                    |  |
| exisitieren, wenn sie auch nicht verlinkt sind.                                                                                                    | chung des Linkverhaltens.                                                                                                    |  |
| Die Adresszeile kann die wirkliche Adresse im Rahmen eines Frame-<br>set verstecken oder durch ein Fenster ohne Adresszeile gar nicht erst<br>anzeigen (siehe Abschnitt Javascript).                                                                                                    | <a href="neuedatei.htm">Neue Datei</a><br>Wenn der Inhalt des aktuellen Fensters aber erhalten bleiben soll,<br>muss der neue Inhalt in einem neuen Fenster dargestellt werden.                                                                                                    |  |
| Frame verhirgt Adresse                                                                                                    | Dazu benutzt man das Attribut target:                                                                                                    |  |
| Verzeichnis Noddross                                                                                                    | <pre><a href="neuedatei.htm" target="neu">Neue Datei</a></pre>                                                                                                    |  |
| Ein Frameset zeigt in der Adresszeile die Adresse des Framedoku-<br>ments, nicht aber die Adressen der Einzeldokumente in den einzel-<br>nen Frames. Auf Grund der Fensterteilung erkennt man aber, dass es<br>sich um eine Frametechnik handelt.                                                                                                    | Immer, wenn in einem Link target=neu eingesetzt wird, erscheint der<br>neue Inhalt im Fenster neu. Sollen es aber jeweils verschiedene Fenster<br>sein, gibt es zwei Möglichkeiten: man verwendet immer einen ande-<br>ren Namen (neu, neu1, neu2) oder man benutzt den reservierten Wert<br>_blank, mit dem immer ein neues Fenster geöffnet wird.                                                                                                    |  |
| Wenn statt der Unterteilung eines Fensters in mehrere Frames nur<br>ein einziges Frame verwendet wird, erkennt man nicht, dass es sich<br>um ein Frameset handelt und verbirgt damit dennoch die Adresse des                                                                                                    | Besonders wichtig ist das target-Attribut bei Frames, weil der Inhalt<br>dann jeweils in dem durch das name-Attribut bezeichnete Fenster öff-<br>net.                                                                                                    |  |
| eigentlichen Dokuments.                                                                                                    | Dieses grundlegende Verhalten des a-Tag kann mit Mitteln von Javas-<br>crint verändert und erweitert werden                                                                                                    |  |
| <frameset rows="100%,*"></frameset>                                                                                                    |                                                                                                    |  |
| <pre><frameset <framesec="0" <frameset="" fors="100%," framespacing="0"> <framespacing="0"> </framespacing="0"></frameset></pre>                                                                                                    | Skripts<br>Alle weiteren Maßnahmen können nur mit Skriptprogrammierung                                                                                                    |  |
| frameborder="0" border="0" framespacing="0"<br>scrolling=no noresize><br><br><noframes></noframes><br>Die Datei start1.htm wird in der Adresszeile nicht angezeigt, start.htm<br>bleibt stehen. Statt start1.htm kann natürlich ein Pfad oder eine belie-<br>bige Internetadresse stehen.                                                                         | implementiert werden. Skriptprogramme existieren als Quellkode<br>und werden bei Aufruf durch einen Interpreter ausgeführt. Einerseits<br>ist es die in HTML-Dokumenten verfügbare Skriptsprache JavaScript,<br>anderseits die auf Servern verfügbare Skriptsprachen ASP/ASPX und<br>PHP. Während Clientskripts in HTML-Dokumenten (Dateiendung<br>.htm oder .html oder in inkludierten Dateien mit Endung .js) im<br>Browser ausgeführt werden, werden Serverskripts am Server ausge- |  |
| Eigentlich würde hier ein ein einziges Frame genügen, doch zeigen<br>manche Versionen des Navigators Probleme bei der Anzeige des In-<br>halts, die durch das zweite leere Frame mit der Höhe 0 vermieden<br>werden                                                                                                    | führt und nur mehr der reine HTML-Kode wird zum Client geschickt.<br>Erkennbar sind die Serverskripts an den Dateiendungen .ASP, .ASPX<br>und .PHP.                                                                                                    |  |
| Fin größeres Online-Reisniel, das diese Technik verwendet findet                                                                                                    | Serverskripts                                                                                                    |  |
| man unter http://lehren.pcc.ac/. In diesem Web wird immer nur diese<br>Adresse angezeigt. Das oberste Frame kapselt ein weiteres darunter<br>liegendes Frame, dessen Adresszeile je nach angezeigtem Inhalt im-<br>mer einen anderen Inhalt hat und erst danach erfolgt die Bildschirm-<br>teilung in eine linke und rechte Hälfte. Wenn Sie den wirklichen Spei- | Der Kode von Serverskripts ist für den User immer unsichtbar und da-<br>her auch die damit verbundenen organisatorischen Maßnahmen zum<br>Anzeigen oder Verbergen von Seiten oder Inhalten. Da aber nicht je-<br>der Webhoster auch automatisch Serverskripts zulässt, ist man in al-<br>len diesen Fällen auf die Möglichkeiten von Javascript angewiesen.<br>Bei unseren Clubservern sind die gängigen Serverskriptsprachen ASP                                                      |  |
| cherort der angezeigten Dateien erfahren wollen, benutzen Sie die<br>Taste (Kontextmenü) oder die <i>rechte Maustaste-&gt;Eigenschaften</i>                                                                                                    | ASPX und PHP installiert und eingeschaltet.                                                                                                    |  |
| Das unsichtbare Frame kann noch eine weitere Aufgabe übernehmen:<br>Auf einer Seite mit Javascript-Kode werden bei einem Reload der Sei-                                                                                                    | <b>Browsereinstellungen</b><br>Fehler, die bei Arbeiten an Serverscripts auftreten, werden in der                                                                                                    |  |

te oder beim Verzweigen auf eine andere Seite alle Variablen zurüc-

kgesetzt. Wenn man aber den Javascript-Kode in der unsichtbaren kommt stattdessen die "Friendly Error Pages" zu sehen. Einzustellen ist

Grundeinstellung des Internet-Explorers nicht angezeigt, man be-

|                                                                                                    |                                                                                                    |                                                                                                    | 00100 |
|----------------------------------------------------------------------------------------------------|----------------------------------------------------------------------------------------------------|----------------------------------------------------------------------------------------------------|-------|
| Homepage-Tipps & -Tricks PROGRAMMIEREN                                                                                                    |                                                                                                    |                                                                                                    | 10111 |
| Internetoptionen->Erweitert->Kurze HTTP-Fehlermeldungen                                                                                     | Wenn es auch in alle                                                                                                    | n hier gezeigten Beispielen aus Gründen der                                                              | 01100 |
| ->nein                                                                                                    | Ubersichtlichkeit nich<br>Skripts zwischen den                                                                                                    | t verwendet wird, muss man doch bei vielen<br>verschiedenen Browsertypen unterscheiden                   | 01010 |
| Clientskripts [1], [2], [4]                                                                                                    | Das nachfolgende Skrij                                                                                                    | pt erkennt den verwendeten Browser:                                                                      | 11101 |
| Bei allen Clientskripts muss man sich darüber im Klaren sein, dass der<br>Programmkode dem Empfänger sichtbar ist und daher Rückschlüsse    | browser.htm                                                                                                    | annName                                                                                                  | 11010 |
| auf den Schutzmechanismus zulässt und damit eventuell umgangen<br>werden kann.                                                              | <pre>var version = parseInt(n document.write('Dein Bro</pre>                                                                                                    | uavigator.appVersion)<br>wser ist: ' + navigator.appName + ', Version: ' +                               | 10111 |
| Clientskripts kämpfen darüber hinaus mit dem Problem, dass über ei-                                                                         | Die unterstütze Javaso                                                                                                    | cript-Version erfährt man aber nur mit einem                                                             | 01100 |
| nen gemeinsamen Grundvorrat von Objekten, Eigenschaften und Me-<br>thoden jeder Browser weitergehende und möglicherweise verschie-          | Trick. In diesem Beisp                                                                                                    | iel ist das language-Attribut im script-Tag we-                                                          | 11101 |
| den implementierte Möglichkeiten hat, was zur Folge hat, dass ein im                                                                        | abgearbeitet, danach w                                                                                                    | vird die Variable version nicht mehr verändert.                                                          | 00100 |
| dann durch eine Abfrage der Browserversion umgeschaltet werden                                                                              | version.htm                                                                                                    | rint"                                                                                                    | 11010 |
| muss.                                                                                                    | var version = 1;                                                                                                    | 1146 -                                                                                                   | 10111 |
| Die nachfolgenden Skripts sind auf das unbedingt notwendige Mini-                                                                           | <br><script language="JavaSc&lt;/td&gt;&lt;td&gt;ript1.1"></td><td>01100</td></tr><tr><td>müssen für andere Browser angepasst werden. Im Internet gibt es</td><td><pre>var version = 1.1; </script>                       |                                                                                                    | 11101 |
| zahlreiche Sammlungen von Clientscripts, mit deren Hilfe diese hier                                                                         | <pre><script language="JavaSc var version = 1.2;&lt;/pre&gt;&lt;/td&gt;&lt;td&gt;ript1.2"></td><td>00100</td></tr><tr><td>tige Quelle sind alle Internet-Seiten, die selbst Javascript verwenden;</td><td></script></pre> | rint1 3">                                                                                                | 11010 |
| wenn Sie ein praktisches Feature entdecken, nutzen Sie das Kon-<br>text-Menü, um über <b>Quelltext anzeigen</b> den Mechanismus heraus-     | var version = 1.3;                                                                                                    |                                                                                                    | 10111 |
| zufinden.                                                                                                    | <pre><script language="JavaSc&lt;/pre&gt;&lt;/td&gt;&lt;td&gt;ript1.4"></td><td>01100</td></tr><tr><td>Die Standardsprache am Client ist Javascript, es ist aber auch mög-</td><td>var version = 1.4;<br></script></pre>  |                                                                                                    | 11101 |
| einzuschalten, was aber nur für lokale Anwendungen Bedeutung ha-                                                                            | <pre><script language="JavaSc document.write('Dein Bro&lt;/pre&gt;&lt;/td&gt;&lt;td&gt;ript"><br>wser unterstützt JavaScript ' + version);</td><td>00100</td></tr><tr><td>ben kann.</td><td></script></pre>               |                                                                                                    | 11010 |
| Browsereinstellungen                                                                                                    | Pfad verbergen, Bedi                                                                                                    | enung verhindern                                                                                         | 10111 |
| Fehler, die bei Arbeiten an Clientskripts auftreten, werden in der<br>Grundeinstellung des Internet-Explorers nicht angezeigt. Einzustel-   | Verzeichnis NoMenu                                                                                                    |                                                                                                    | 01100 |
| len ist Internetoptionen->Erweitert->Skriptfehler anzeigen ->ja.                                                                            | Das Standard-Layout d<br>text den Programmko                                                                                                    | les Browsers erlaubt es, uber <b>Ansicht</b> -> <b>Quell</b> -<br>ode des HTML-Dokuments anzuschauen und | 11101 |
| Ob man Skriptdebugging einschalten aktiviert, hangt davon ab, ob man den Skriptdebugger installiert hat. [7]                                | auszuwerten. Will mai                                                                                                    | n das verhindern, darf man die Menüzeile nicht                                                           | 00100 |
| Einschränkungen                                                                                                    | Die Adresszeile der Br                                                                                                    | rowsers gibt Aufschluss über den Speicherort                                                             | 11010 |
| Betrachter von Webinhalten können Javascript in ihrem Browser aus-                                                                          | des gerade angezeigter                                                                                                    | n Dokuments, daher kann ein neugieriger User                                                             | 10111 |
| schalten oder einen Browser benutzen, der Javascript nicht versteht,<br>daher sind die hier vorgestellten Skripts stark browserabhängig.    | versuchen, ein durch<br>Ausprobieren herausz                                                                                                    | Nicht-Verlinken verstecktes Dokument durch ufinden. Erschwert wird diese Suche, wenn die                 | 01100 |
| Die Unmöglichkeit, diese Maßnahmen so formulieren zu können,<br>dass sie nicht durch findige User entdeckt werden könnten, zeigt            | Adresszeile im Browse                                                                                                    | er nicht sichtbar ist.<br>r eines window-Obiekts kann im Netscape-Navi-                                  | 11101 |
| dass man um serverseitige Skripts nicht herumkommt, wenn es um                                                                              | gator ausgeschaltet we                                                                                                    | erden:                                                                                                   | 00100 |
| Fragen der Sicherheit geht. Das Gros der User wird aber auch schon<br>durch diese einfache Taktiken auf den gewünschten Inhalt gelenkt      | self.menubar.visible=fal                                                                                                    | se;<br>Evoloror                                                                                          | 10110 |
| (oder davon abgelenkt).                                                                                                    | Man kann aber beim Fi                                                                                                    | nstig in eine Website erzwingen, dass ein neu-                                                           | 01100 |
| Schützen kann man nur Dokumente, die über eine Skriptsprache ver-                                                                           | es Browserfenster geö                                                                                                    | ffnet wird, welches keine Menüleiste enthält                                                             | 01010 |
| Dateien (Bilder, Sounds, Videos) nur folgende Möglichkeiten                                                                                 | funktioniert bei allen E                                                                                                    | en Inhalte in dem neuen Fenster anzeigt; das<br>Browsern.                                                | 11101 |
| <ul> <li>Nicht-Verlinken oder</li> </ul>                                                                                                    | Daher zwingt man zun                                                                                                    | ächst den User, dass er das Informationsange-                                                            | 00100 |
| • das Verwenden von Datenbanken, die sowohl Bilder aber auch Texte                                                                          | bot über eine einheit<br>ment) Danachöffnet n                                                                                                    | tliche Einstiegsseite sehen kann (Startdoku-                                                             | 10111 |
| serverseitiger Zugriffsschutz (secure folder bei Clubwebspace)                                                                              | Eigenschaften.                                                                                                    |                                                                                                    | 01100 |
| Nur HTML-Seiten und PDF-Seiten können daher hinsichtlich ihres                                                                              | Das folgende Skript s                                                                                                    | tart.htm öffnet ein neues Fenster, das keine                                                             | 01010 |
| Abrufs selbständige Entscheidungen treffen.                                                                                                 | genschaften hat als da                                                                                                    | s Standardfenster) und in diesem neuen Fens-                                                             | 11101 |
| Javascript                                                                                                    | ter wird das eigentlich                                                                                                    | e Dokument start1.htm angezeigt.                                                                         | 11010 |
| Syntaktische Hinweise                                                                                                    | Da jetzt zwei Fenster<br>versuchen, das erste H                                                                                                    | geöffnet sind, kann man der Ordnung halber<br>Hilfsfenster mit opener.window.close() zu schlie-          | 10111 |
| In allen folgenden Beispielen wird nur der Programmkode angegeben.<br>Jedes Beispiel ist aber durch folgende Zeilen einzugrenzen. Die Demo- | Ben, was prinzipiell m                                                                                                    | nöglich ist aber von einem Popup-Fenster mit                                                             | 01100 |
| version der Skripts bei des Webversion dieses Artikels enthält den<br>vollständigen Konstrukt:                                              | binden kann.                                                                                                    | t wird, sodass der üser diesen vorgang unter-                                                            | 01010 |
| <pre><script language="Javascript1.2"></script></pre>                                                                                       |                                                                                                    |                                                                                                    |       |

http://demo.pcc.ac/ -> Homepage-Tipps

27

| 0100 0                               |                                                                                                    |                                                                                                    |
|--------------------------------------|----------------------------------------------------------------------------------------------------|----------------------------------------------------------------------------------------------------|
| 10101                                | PROCRAMMIEREN Homonage Tipps & T                                                                                                    | Tricks                                                                                                    |
| 1100.0                               | ist die Liste vollständig angegeben worden, um sie einfacher annas-                                                                                                    | window location href="hlank htm"                                                                                                    |
| 1010 0                               | sen zu können.                                                                                                    | }                                                                                                    |
| 1101 1                               | start1.htm                                                                                                    | Zurück-Button ausschalten                                                                                                    |
| 0100 0<br>1010 1<br>0111 1           | window.opener.close()<br>Der Effekt dieser Maßnahme ist, dass der User das Dokument<br>start1.htm in einem Fenster ohne Bedienungsmöglichkeiten sieht und                                                                                                    | Ein ähnlich schwieriger Fall ist der Back-Button am Browser. Man<br>kann ihn nicht ausschalten. Man kann aber die <i>History</i> manipulieren<br>und damit einen anderen Rückweg markieren.                                                                                                    |
| 1100 0                               | daher auch nicht über den Menüpunk <b>Ansicht-&gt;Quellkode</b> verfügt.                                                                                                    | Version I                                                                                                    |
| 1010 0                               | Da das Schließen des ersten Fensters nicht ohne Warnung erfolgt,                                                                                                    | Man schreibt auf jene Seite, zu der man nicht zurückkehren möchte:                                                                                                    |
| 1101 1                               | auf das neu geöffnete Fenster richten und im ersten Fenster eine all-                                                                                                    | nohistory1.htm<br>window.history.forward(1)                                                                                                    |
| 0100 0<br>1010 1                     | gemeine Information über das Web zu belassen und auch ein Inhalts-<br>verzeichnis mit einer Linkliste, deren Ziel immer das zweite Fenster<br>ohne Bedienungsmöglichkeit ist.                                                                                                    | Der Zurück-Button ist zwar aktiv, doch gelangt man auf dieselbe Sei-<br>te, die man gerade sieht.<br>Version 2                                                                                                    |
| 0111 1                               | User, die mit den Tastaturkodes eines Browsers vertraut sind, können                                                                                                    | nohistory.htm                                                                                                    |
| 1100 0<br>1010 0<br>1101 1<br>0100 0 | zeit wieder sichtbar machen. Außerdem gibt es ja noch das Kon-<br>text-Menü (oder die rechte Maustaste), mit dem man über <b>Eigen-<br/>schaften</b> die Adresse herausfinden kann. Aber auch für diese Fälle<br>gibt es Gegenmittel:                                              | <pre><script> function go(url) {     if (document.images)         location.replace(url);     else         location href = url; }</pre></td></tr><tr><th>1010 1</th><th>Rechte Maustaste ausschalten</th><th>}</th></tr><tr><th>0111 1<br>1100 0</th><td>Verzeichnis NoRightClick<br>Wenn man den Eventhandler für das Freignis anMouseDown durch eine</td><td></script><br/><a href="javascript:go('back.htm')">Die nächste Seite hat keine<br/>Vorgeschichte</a></pre> |
| 1010 0                               | eigene Funktion ersetzt, kann man durch den Rückgabewert false die                                                                                                    | Button als Hyperlink                                                                                                    |
| 1101 1                               | weitere Behandlung unterbinden.                                                                                                    | Verzeichnis Redirect                                                                                                    |
| 0100 0<br>1010 1<br>0111 1           | <pre>start.htm message = "Danke für deinen Besuch"; function NoRightClick(b) {     if ( event.button &gt; 1)    {         slort(essent)</pre>                                                                                                    | Wenn eine Weiterleitung nicht über einen Link, sondern über einen<br>Button erfolgen soll, muss man das grundlegende Verhalten des But-<br>ton ändern. Im folgenden Beispiel wird die Seite start1.htm durch Drü-                                                                                                    |
| 1100 0                               | return false                                                                                                    | cken des Button " <b>Redirect</b> " geladen:                                                                                                    |
| 1010 0                               | }                                                                                                    | <pre>start,.ntm <form></form></pre>                                                                                                    |
| 1101 1<br>0100 0                     | document.onmousedown = NoRightClick<br>Weiter bleibt immer noch die Taste <u>Kontextmenü</u> (zwischen<br>AltGr) und [Strg]), die nur durch die sehr im Vordergrund stehen-                                                                                                    | <pre><input onclick="window.location.href='start1.htm'" type="button" value="Redirect"/> </pre>                                                                                                    |
| 1010 1                               | de Mausbedienung leicht in Vergessenheit gerät.                                                                                                    | Redirect oder Reload                                                                                                    |
| 0111 1                               | Tasten ausschalten [3]                                                                                                    | Verzeichnis Redirect                                                                                                    |
| 1100 0                               | Verzeichnis NoKeys                                                                                                    | Da man am Browser das Auto-Redirect ausschalten kann, ist eine Javas-                                                                                                    |
| 1010 0                               | Zunächst muss man wissen, dass jeder Tastendruck drei Ereignisse                                                                                                    | cript- version gerragt, mit der man dieses HTML-Tag nachbilden kann.                                                                                                    |
| 11011                                | auslöst onkeydown, onkeyup und onkeypress und dabei eine Zahl (Tasta-                                                                                                    | <pre>function AutoRefresh() {</pre>                                                                                                    |
| 10101                                | nis kann man mit einer eigenen Funktion document.onkeydown abfangen.                                                                                                    | <pre>location.href = 'start1.htm'; }</pre>                                                                                                    |
| 011111                               | Das folgende Beispiel zeigt, wie man den Tastaturkode jeder Taste er-                                                                                                    | setTimeout ('AutoRefresh()', 3000);                                                                                                    |
| 1100.0                               | llagell Kallil.                                                                                                    | einsetzt, handelt es sich um einen Reload oder Redirect.                                                                                                    |
| 1010 0                               | <pre>function document.onkeydown() {</pre>                                                                                                    | Back-Button implementieren                                                                                                    |
| 11011                                | alert (window.event.keyLode) }                                                                                                    | Verzeichnis Redirect                                                                                                    |
| 0100 0<br>1010 1<br>0111 1           | Zum Beispiel kann man durch Erweiterung dieser Funktionen die<br>Großschreibung erzwingen oder Tasteneingaben ganz ausschalten.<br>Leider funktionieren diese Mechanismen nicht bei besonderen Tasten<br>wie (F11) und (Kontextmenü), da die Tastaturkodes dieser Tasten           | Auf manchen Webseiten findet man den Hinweis, dass man den<br>"Back-Button" des Browsers benutzen soll. Dabei ist es ganz einfach,<br>den Button in der eigenen Seite nachzubilden                                                                                                    |
| 1100 0<br>1010 0                     | (122 und 93) noch vor der Ausführung der Event-Handler abgearbei-<br>tet werden, man muss daher mit Tricks arbeiten.                                                                                                    | start1.htm<br>Hier gehts zurück zur Startseite:<br><a href="javascript:history.back()">Go</a>                                                                                                    |
| 11011                                | Kontextmenu ausschalten                                                                                                    | Um zur richtigen Vorgängerseite zurückkehren zu können, müsste                                                                                                    |
| 0100 0<br>1010 1<br>0111 1           | cken der Taste <u>Kontextmenü</u> zwar zuerst das Kontextmenü gezeigt<br>aber unmittelbar danach durch das Alert-Fenster im onkeydown-Hand-<br>ler geschlossen, so dass es dem User letztlich verborgen bleibt.                                                                    | man diese Seite vielfach ausführen oder eben den Hinweis anbringen,<br>man solle den "Back-Button" des Browsers verwenden oder aber - wie<br>im obigen Beispiel - man benutzt die Methode history.back(), die den<br>"Back Buttoe", simuliart, Man kehrt deber von der Ziel Datei                                                                                                    |
| 1100 0                               | start.htm                                                                                                    | start1.htm immer zu der rufenden Datei zurück.                                                                                                    |
| 1010 0                               | <pre>tunction document.onkeydown() {     if (window.event.keyCode==93)</pre>                                                                                                    | Linkverhalten ändern                                                                                                    |
| 1101 1                               | alert ("Kein Kontextmenü")                                                                                                    | Verzeichnis Askl ink                                                                                                    |
| 0100 0                               | FLLausschalten                                                                                                    | Ein Link in einem Text veranlasst den Browser iedenfalls den aktuellen                                                                                                    |
| 1010 1<br>0111 1<br>1100 0<br>1010 0 | Die Taste F11 schaltet für jede aktive Explorer-Seite jedenfalls das<br>Menü im Vollbildmodus ein, auch wenn alle Bedienungselemente mit<br>Javascript ausgeschaltet worden sind. Dagegen kann man sich zwar<br>mit Javascript nicht schützen, doch kann man darauf reagieren, in- | Fensterinhalt durch ein neues Dokument zu überschreiben. Will man<br>dem User die Chance geben, das noch einmal zu überlegen (etwa,<br>wenn er im Begriff ist das eigene Web zu verlassen), eignet sich fol-<br>gender Kode:                                                                                                    |
| 1101 1                               | dem man den Inhalt des aktuellen Fensters durch eine leere Seite                                                                                                    | scart.ntm <script></td></tr><tr><th>0100 0</th><td>(oder andere belangiose information) ersetzt:</td><td><pre>function Bestaetigung() {     return window confirm ("'OK' um fortzufahran") </pre></td></tr><tr><th>1010 1</th><th>function document.onkeydown() {</th><th>}</th></tr><tr><th>01111</th><th>if (window.event.keyCode==122)</th><th></script>                                                                                                    |

|                                                                                                    |                                                                                                    | 00100 |
|----------------------------------------------------------------------------------------------------|----------------------------------------------------------------------------------------------------|-------|
| Hon                                                                                                    | nepage-Tipps & -Tricks PROGRAMMIEREN                                                                                                    | 10111 |
| <a href="start1.htm" name="b2" onclick="return Bestaetigung()">Next</a>                                                                                                    | start.htm Variante 4                                                                                                    | 01100 |
| Zusatzinformationen                                                                                                    | function ShowText() {                                                                                                    | 01010 |
| Verzeichnis Info                                                                                                    | it (hi.innerHTML=='') {<br>h.innerHTML='verbergen'                                                                                              | 11101 |
| Will man eine weitergehende Information zum Text in einer                                                                                                    | hi.innerHTML='Hier ist der Hilfetext'<br>}                                                                                                    | 11010 |
| HTML-Seite anbringen aber nicht direkt beim Text (etwa, weil man<br>um Übersicht bemüht ist) gibt es mehrere Möglichkeiten. Finfach ist                                                                                                    | else {                                                                                                    | 10111 |
| die Verwendung eines Frame, wo in einem kleinen Teil des aktuellen                                                                                                    | hi.innerHTML='                                                                                                    | 01100 |
| Rahmens die Zusatzinformation angezeigt wird oder eben der Rah-<br>men für die Zusatzinformation leer bleibt. Störend ist dabei dass der                                                                                                    | }                                                                                                    | 01010 |
| Platz für die Zusatzinformation auch dann reserviert ist, wenn man                                                                                                    | <br><a href="javascript:ShowText()">Hilfetext <span< td=""><td>11101</td></span<></a>                                                           | 11101 |
| gar nichts anzeigt.                                                                                                    | id=h>zeigen                                                                                                    | 00100 |
| Eine weitere Möglichkeit ist ein Filialfenster, das mit einem Link geöff-<br>net und mit einem weiteren Link geschlossen wird.                                                                                                    | Überlappende Texte                                                                                                    | 11010 |
| Die Datei start.htm enthält alle folgende Beispiele in einer einzigen                                                                                                    | Die universellste Methode dürfte das Überlappen zweier unabhängi-                                                                               | 01100 |
| Datei.                                                                                                    | ger Texte sein, denn damit kann der Hilfetext aus beliebigen Elemen-                                                                            | 01010 |
| start.htm Variante 1<br><script></td><td>start.htm Variante 5</td><td>11101</td></tr><tr><td>var Hilfefenster = null</td><td><pre><script> function ShowTextElecting() {</pre></td><td>00100</td></tr><tr><td>Hilfefenster=window.open("hilfe.htm","Hilfe",</td><td>Hilfe.style.display='</td><td>11010</td></tr><tr><td>"directories=0, height=200, width=200, "+<br>"screenX=10, screenY=10, toolbar=0, " +</td><td>Hilfe.style.position='absolute'<br>//Hilfe.style.top='100px'</td><td>10111</td></tr><tr><td>"location=0, menubar=0, resizable=0, " +<br>"scrollbars=0, status=0, titlebar=1")</td><td><pre>//Hilfe.style.left='100px' }</pre></td><td>01100</td></tr><tr><td>Hilfefenster.focus()</td><td></script> | 11101                                                                                                    |       |
| <pre>function CloseHelp() {</pre>                                                                                                    | onMouseOver="ShowTextFloating()"                                                                                                    | 00100 |
| if (Hilfefenster!=null) {<br>Hilfefenster.close()                                                                                                    | onMouseOut="Hilfe.style.display='none'"<br>>                                                                                                    | 11010 |
| Hilfefenster=null }                                                                                                    | Hilfetext zeigen<br><div id="Hilfe" style="display:none: background-color:lightgreen"></div>                                                    | 10111 |
| }<br>                                                                                                    | Das ict der eigentliche Hilfetert<br>                                                                                                    | 01100 |
| <pre><a href="javascript:OpenHelp()">Hilfefenster öffnen</a></pre>                                                                                                    | er kann auch sehr vielfältig sein und                                                                                                    | 01010 |
| Das Filialfenster kann problemlos (und ohne Warnung) geschlossen                                                                                                    | Kann auch Links enthalten.<br>Man kann den Text absolut positionieren oder relativ;                                                             | 11101 |
| werden, weil man es selbst mit dem Skript geöffnet hat.                                                                                                    | mit einer Positionsangabe kann der Text irgendwo am Bildschirm sein<br>(auch bezogen auf die aktuellen Mauskoordinaten), ohne                   | 11010 |
| hilfe.htm<br>Hilfetext, erscheint in einem eigenen Fenster.                                                                                                    | Positionsangabe ist der Text bei dem aktuellen Element.                                                                                         | 10111 |
| <pre><a href="javascript:self.close()">Fenster schließen</a> Des Fenster ""&gt;Fenster schließen </pre>                                                                                                    |                                                                                                    | 01100 |
| Date hilfe.htm geladen und kann sowohl aus dem rufenden Fenster                                                                                                    | iframe                                                                                                    | 01010 |
| als auch vom gerufenen Fenster geschlossen werden.                                                                                                    | Ein besonders elegantes Konstrukt ist ein iframe. Er erlaubt die Einfü-<br>gung einer zweiten Datei in den Verlauf einer HTML-Seite. Der iframe | 11101 |
| Unelegant ist, dass die beiden Links "Hilfefenster öffnen" und                                                                                                    | kann auf ein bestimmtes Maß eingestellt werden und rüstet sich                                                                                  | 00100 |
| wenn bei geschlossenem Hilfefenster nur der Text "Hilfefenster                                                                                                    | selbst mit einer Scroll-Leiste aus, wenn der Text zu lang sein sollte.                                                                          | 10101 |
| öffnen" und nach dem Öffnen nur "Hilfefenster schließen" stehen                                                                                                    | <pre>start.ntm variante 6 <iframe height="50" src="hilfe1.htm" width="200"></iframe></pre>                                                      | 01100 |
| und auch Funktion durch den Zustand des Hilfsfensters ändert.                                                                                                    |                                                                                                    | 01010 |
| start.htm Variante 2                                                                                                    | Passwortschutz                                                                                                    | 11101 |
| <pre>function ToggleWindow() {</pre>                                                                                                    | Da Javascrint den gesamten Kode zum Client schickt würde ein For-                                                                               | 00100 |
| if (Hilfefenster==null) {<br>OpenHelp()                                                                                                    | mular zu Eingabe des Passworts im Rahmen der Prüfroutine auch das                                                                               | 11010 |
| Text.innerHTML="Hilfefenster schließen" }                                                                                                    | Passwort selbst verraten.                                                                                                    | 10111 |
| else {                                                                                                    | Wenden als Startdatei eine Datei deren Name das Passwort ist. Vor-                                                                              | 01010 |
| Text.innerHTML="Hilfefenster öffnen"                                                                                                    | aussetzung ist natürlich, dass Directory Browsing nicht möglich ist und                                                                         | 11101 |
| }                                                                                                    | uer zugang zu der Homepage uber ein Startdokument erfolgt (z.B. index.html oder default.htm).                                                   | 00100 |
| <br><a href="javascript:ToggleWindow()"><span id="Text"></span></a>                                                                                                    | start.htm                                                                                                    | 11010 |
| <script><br>Text.innerHTML="Hilfefenster öffnen"</td><td><pre><script> function go() {</pre></td><td>10111</td></tr><tr><td></script>                                                                                                    | <pre>window.location.href = "" +     document.PWform.PW.value + '.htm';</pre>                                                                   | 01100 |
| nier wird die Moglichkeit benutzt, dass man jedes Element eines Do-<br>kuments über das ID-Attribut ansprechen kann. Der Text. den das                                                                                                    | return false;                                                                                                    | 11101 |
| SPAN-Element einschließt, hat den Variablennamen innerHTML.                                                                                                    |                                                                                                    | 00100 |
| Allzu viele Fenster können rasch unübersichtlich werden. Daher kön-                                                                                                    | Passwort: <input name="PW" size="8" type="password" value=""/>                                                                                  | 11010 |
| nen kientere rinistekte auch ennacher eingelugt werden:                                                                                                    |                                                                                                    | 10111 |
| start.htm Variante 3                                                                                                    | 12345.htm<br><title>Das Startdokument</title>                                                                                                   | 01100 |
| <pre><span title="Hilfetext, erscheint, wenn man drüber fährt.">Um Hilfetext zu zeigen hier die Maus beweren </span></pre>                                                                                                    | >Diese Datei ist das eigentliche Startdokument.                                                                                                 | 01010 |
| Text aufdecken                                                                                                    | Wichtig ist das TITLE-Tag, damit in der Kopfzeile der Text "Das                                                                                 | 00100 |
| Das zunächst leere SPAN-Flement hi wird durch die Funktion ShewTex+()                                                                                                    | Startdokument" steht und nicht der Dateiname, der ja das Passwort<br>darstellt, damit ein anderer Beobachter den Dateinamen nicht in der        | 11010 |
| mit dem Text gefüllt; gleichzeitig wird das Element h verändert.                                                                                                    | Titelzeile sieht.                                                                                                    | 10111 |
|                                                                                                    |                                                                                                    | 01100 |

franz@fiala.cc

29

01010

#### Frames abwerfen (alle)

# Verzeichnis NoFrames/FramesAlle

Nehmen wir an, dass es zu verhindern gilt, dass ein Pirat eine Seite in seinen eigenen Frameseiten inkludiert.

Dazu muss man die Adresse des einschließenden Frame durch die Adresse der eigenen Homepage ersetzen. Das klingt plausibel, birgt aber ein wichtiges Problem: Die Javascript-Security ist so ausgelegt, dass es einem Skript nicht möglich ist, die Inhalte von Seiten zu analysieren, wenn sie nicht vom eigenen Server kommen und dann auch noch deren location zu ändern. Das heißt, dass das folgende Skript nicht funktioniert, wenn man sich in einem fremden Frame befindet. Bereits die erste Zeile meldet einen Zugriffsfehler von Javascript.

# if (top.location.href != self.location.href)

top.location.href = self.location.href;

Das Problem der Bedingung ist, ob der Browser das Auslesen der Adresse der Frames erlaubt (die von Hersteller und Version abhängt) und das Problem der Anweisung ist, ob man die location des einschließenden Frame ändern kann (was im Allgemeinen möglich ist). Beide Punkte erfordern daher eine besondere Formulierung, weil die Ansprache der Eigenschaft location.href so einfach nicht möglich ist. Erfolgreich war folgende Variante:

# if (top != self) top.location.href = self.location.href;

Man vergleicht daher nicht den Inhalt der Adresszeilen, sondern prüft nur, ob das äußerste Frame (top) gleich dem eigenen Fenster (self) ist.

Zum Testen dieses Skripts wurden im Ordner NoFrames/FramesAlle vier Dateien angelegt:

|                        | Dummy.htm      | Hilfsdatei, die in allen nicht benutzen Frames an-<br>gezeigt wird                                                    |
|------------------------|----------------|----------------------------------------------------------------------------------------------------|
|                        | FrameEigen.htm | Frame-Datei, die in allen Frames nur die Datei<br>Dummy.htm inkludiert; sie zeigt, wie das Frameset<br>aufgebaut ist. |
|                        | FrameFremd.htm | wie FrameEigen.htm aber im Hauptframe wird die Datei MeineSeite.htm inkludiert                                        |
|                        | MeineSeite.htm | wird diese Seite in einem Frameset inkludiert,<br>dann schüttelt sie das Frameset ab                                  |
| Fremde Frames abwerfen |                |                                                                                                    |
|                        |                |                                                                                                    |

Verzeichnis NoFrames/FramesFremd

Im vorigen Beispiel wird jede Inklusion einer Seite in einem Frame abgeschüttelt. Das verhindert aber auch die Anwendung eigener Frames. Dafür muss man zwischen fremden und eigenen Frames unterscheiden. Das Beispiel im Verzeichnis NoFrames/FramesFremd verwendet den Inhalt des Title-Tag, um zwischen dem eigenen und einem fremden Frame zu unterscheiden.

if ((top.document.title!="MeinFrame") && (self!=top)) top.location.href = self.location.href

# **Frames annehmen**

# Verzeichnis NoFrames/FrameShow

Der Vorteil von Frames ist die Möglichkeit der Trennung zwischen feststehenden Inhaltsverzeichnissen und dem eigentlichen Inhalt. Inhalte können daher unabhängig vom Inhaltsverzeichnis erstellt werden. Für die volle Navigationsmöglichkeit muss aber immer der ganze Frame gezeigt werden und nicht die Inhaltsseite allein. Oft findet man in Suchmaschinen nur die Inhaltsseite aber nicht den einschließenden Frame. Daher wird ein Mechanismus gesucht, der bei Aufruf der Seite immer auch den zugehörigen Frame lädt.

## if (self==top)

| <pre>top.location.href = "FrameEigen.htm"</pre>                     |
|---------------------------------------------------------------------|
| else                                                                |
| if (top.document.title!="MeinFrame")                                |
| <pre>top.location.href = self.location.href</pre>                   |
| Wenn man die Seite MeineSeite.htm über eine direkte Adresse im      |
| Browser aufruft, erscheint sie immer in dem Frameset MeinFrame.htm. |
| Do Linked                                                           |

# Be Linked

# Verzeichnis NoLink

Die Seiten eines Webs sind entsprechend den Regeln des HTTP-Protokolls zusammenhanglos. Es ist gleichgültig, ob man die Startseite eines Webs aufruft und dann über Links zu einem gewünschten Inhalt navigiert oder, ob man den Inhalt direkt über den Text in der Adresszeile anzeigen lässt. Das ist bei statischen Inhalten auch weiter kein Problem.

Will man aber eine bestimmte Lesereihenfolge eingehalten wissen (zum Beispiel, damit der Leser keinesfalls die Nutzungsbedingungen überspringen kann), muss man bei direktem Aufruf einer bestimmten Seite sicherstellen, dass nur der Weg von einer gewünschten Vorgängerseite zulässig ist. Die zugehörige Information liefert der so genannte Referrer, Eigenschaft des document-Objekts. Allerdings ist document.referrer nur auf einem Webserver definiert. Der Kode funktioniert daher nicht, wenn man die Dateien lokal auf einem Desktop testet

#### start.htm

# <a href="start1.htm">Nächste Seite</a>

Die Seite start.htm ist jene Seite, von der aus die Seite start1.htm erreichbar sein soll. In diesem Beispiel enthält sie nur diesen Link.

#### start1.htm <script>

- Fehlerseite = 'dummy.htm'
- GerufenVon = 'start.htm'
- if (document.referrer.indexOf(GerufenVon)==-1)
- self.location.href=Fehlerseite </scrint>

Diesen Text sehen Sie nur, wenn die Seite von einem Server aufrufen. Das hier eingebaute Skript verhindert, dass jemand die Seite direkt aufruft oder von einer Seite aufruft (verlinkt), die auf einem fremden Server liegt.

Die Zielseite start1.htm prüft, ob im Text des Referrers der Text "start.htm" enthalten ist. Man kann auch auf den gesamten Textstring überprüfen, dann kann man aber die Dateien nicht mehr auf einen anderen Server verschieben, ohne auch den Kode zu ändern. Wenn die Seite richtig gerufen wird, wird der nachfolgende Text angezeigt, wenn nicht, bekommt der User die Fehlerseite dummy.htm zu sehen.

#### Zusammenfassung aller Maßnahmen

Wenn es gilt, die hier vorgestellten Maßnahmen auf allen Webseiten einer Homepage anzuwenden, bewährt sich die Möglichkeit, Javascript-Kode in externen Dateien auslagern zu können. Kodeänderungen in dieser externen Datei wirken sich dann automatisch in allen Seiten aus, die die Datei inkludieren.

#### <SCRIPT src="myjs.js"></SCRIPT>

Ein neugieriger Leser dieser Datei sieht dann den Kode nicht unmittelbar, kann ihn aber leicht finden, indem er den Dateinamen myjs.js statt dem Namen der HTML-Seite eingibt oder indem er die Seite lokal speichert durch Eingabe von **Datei -> Speichern unter -> Webseite** komplett. Es wird eine Datei mit dem Titel der Webseite angelegt und alle Zusatzdateien dieser Seite (Bilder, Sounds, Scripts, Stylesheets...) werden in einem gleichnamigen Unterverzeichnis mit der Endung dateien (oder files) gespeichert.

# Beispieldateien

Alle Beispiele finden sich bei der Webversion dieses Artikel. Man kann sowohl die einzelnen Dateien anwählen oder über ein Menü jede einzelne Version ausprobieren. Die Webversion findet man so: http://pcnews.at?Id=pcn89.

# Literatur

| [1] | Javascript-<br>Materialien        | <pre>http://lehren.pcc.ac/ -&gt;Computersprachen -&gt; Javascript</pre>                                          |
|-----|-----------------------------------|----------------------------------------------------------------------------------------------------|
| [2] | Javascript<br>FAQ                 | http://developer.irt.org/script/                                                                                 |
| [3] | Tastaturkodes                     | http://www.js-examples.com/beginners/key_codes.php3                                                              |
| [4] | (D)HTML-<br>Dokumentati-<br>on    | http://msdn.microsoft.com/library/default.asp?url=/work<br>shop/author/dhtml/dhtml_node_entry.asp                |
| [5] | Robots                            | http://www.robotstxt.org/wc/robots.html                                                                          |
| [6] | Robots                            | http://www.searchengineworld.com/robots/robots_tutorial<br>.htm                                                  |
| [7] | Skript-<br>Debugger<br>NT/2000/XP | http://www.microsoft.com/downloads/details.aspx?FamilyI<br>D=2f465be0-94fd-4569-b3c4-dffdf19ccd99&DisplayLang=en |